## SỬ DỤNG CÔNG CỤ SOLVER TRONG MS EXCEL ĐỂ GIẢI BÀI TOÁN TỐI ƯU

Giả sử ta có hàm mục tiêu và các ràng buộc của bài toán tối ưu được thiết lập như sau: (Ví dụ bài 2a trang 59 bài giảng Quy hoạch tuyến tính)

$$f(X) = 4x_1 + 5x_2 - 2x_3 \rightarrow \min x_1 + x_2 + x_3 \le 6 \quad (1)$$
  

$$2x_1 + 3x_2 - x_3 = 1 \quad (2)$$
  

$$x_1 + 2x_2 - x_3 = 0 \quad (3)$$
  

$$x_j \ge 0 \text{ v}\acute{o}i \text{ } j = 1,2,3$$

**Bước 1**:Ta tổ chức dữ liệu trong Excel cho bài toán trên như sau:

|                 | 16 🗸 🕤        | $f_x$                       |    |    |    |             |            |        |  |
|-----------------|---------------|-----------------------------|----|----|----|-------------|------------|--------|--|
|                 | В             | С                           | D  | Е  | F  | G           | Н          | I      |  |
| 1               |               |                             |    |    |    |             |            |        |  |
| 2               |               |                             |    |    |    |             |            |        |  |
| 3               |               | Biến                        | x1 | x2 | х3 |             |            |        |  |
| 4               |               | PA                          | 0  | 0  | 0  | Gía trị hàn | n mục tiêu | => max |  |
| 5               |               | Hệ số của HMT               | 4  | 5  | -2 | 0           |            |        |  |
| 6               |               | Các ràng <mark>buộ</mark> c |    |    |    | Trái        | Phải       |        |  |
| 7               |               | RB1                         | 1  | 1  | 1  | 0           | 6          |        |  |
| 8               |               | RB2                         | 2  | 3  | -1 | 0           | 1          |        |  |
| 9               |               | RB3                         | 1  | 2  | -1 | 0           | 0          |        |  |
| 10              |               |                             |    |    |    |             |            |        |  |
| 11              |               |                             |    |    |    |             |            |        |  |
| 12              |               |                             |    |    |    |             |            |        |  |
| 13              |               |                             |    |    |    |             |            |        |  |
| 14 <b>4 b</b> b | Sheet1 Sheet2 | / Sheet3 / 😏 /              |    |    | 1  |             |            |        |  |
| Ready           |               |                             |    | 1  | )( |             |            | 200% — |  |

Chú ý giá trị khởi tạo cho các biến x1, x2, x3 (vùng chứa phương án tìm kiếm D4:F4) ban đầu là 0.

Nhập công thức tại các ô :

*G5=D5\*\$D\$4+E5\*\$E\$4+F5\*\$F\$4* 

G7=D7\*\$D\$4+E7\*\$E\$4+F7\*\$F\$4

G8=D8\*\$D\$4+E8\*\$E\$4+F8\*\$F\$4

G9=D9\*\$D\$4+E9\*\$E\$4+F9\*\$F\$4

Hoặc có thể dùng hàm SUMPRODUCT để thiết lập công thức:

```
G5=SUMPRODUCT(D5:F5;$D$4:$F$4)
```

G7=SUMPRODUCT(D7:F7;\$D\$4:\$F\$4)

G8=SUMPRODUCT(D8:F8;\$D\$4:\$F\$4)

```
G9=SUMPRODUCT(D9:F9;$D$4:$F$4)
```

**Bước 2**: Sau khi tổ chức dữ liệu như trên, ta sử dụng Solver để tìm phương án tối ưu như sau:

**Trong Excel 2010 vào Data chọn Solver** (*nếu chưa có công cụ Solver thì vào File*  $\rightarrow Option \rightarrow Add-Ins \rightarrow chọn Solver add- in để cài thêm công cụ solver). Hộp thoại Solver$ Parameters xuất hiện, thiết lập các tham số cho Solver như sau:

| sel Objective:              | \$G\$5 | \$G\$5      |   |  |  |  |
|-----------------------------|--------|-------------|---|--|--|--|
| To: <u>M</u> ax             | I Min  | O Value Of: | 0 |  |  |  |
| By Changing Variable Cells: |        |             |   |  |  |  |
| \$D\$4:\$F\$4               |        |             |   |  |  |  |
| Subject to the Constra      | aints: |             |   |  |  |  |
|                             |        |             |   |  |  |  |

Giải thích các tham số:

Set Objective: Ô chứa giá trị hàm mục tiêu (chọn ô G5)

**To:** Hàm mục tiêu muốn đạt tới Max, Min hay Value of (bằng một giá trị mong muốn nào đó thì nhập giá trị vào.) Trong bài này ta chọn Min.

By changing variable Cells: Các ô chứa phương án tối ưu cần tìm (chọn \$D\$4:\$F\$4)

Subject to the Constraints: Chứa các ràng buộc của hàm mục tiêu. Muốn thêm các ràng buộc, ra chọn Add  $\rightarrow$  xuất hiện hộp thoại Add constraint.

• Ràng buộc 1: mang dấu  $\leq$ 

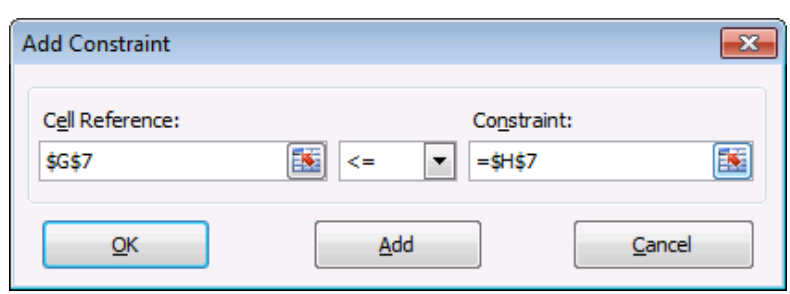

• Ràng buộc 2,3 : mang dấu =

| Add Constraint                            | dd Constraint     |                |  |  |  |  |
|-------------------------------------------|-------------------|----------------|--|--|--|--|
| C <u>e</u> ll Reference:<br>\$G\$8:\$G\$9 | Co <u>n</u> strai | int:<br>\$H\$9 |  |  |  |  |
| Ōĸ                                        | Add               | Cancel         |  |  |  |  |

• Ràng buộc dấu:  $x_j \ge 0, j=1,2,3$ 

| Add Constraint                            |         | ×      |
|-------------------------------------------|---------|--------|
| C <u>e</u> ll Reference:<br>\$D\$4:\$F\$4 | Constra | int:   |
| Ōĸ                                        | Add     | Cancel |

Nhấn Add để hoàn tất mỗi ràng buộc.Tuy nhiên, muốn hiệu chỉnh ràng buộc ta chọn ràng buộc và chọn Change, xoá ràng buộc ta chọn ràng buộc từ danh sách Subject to the Contraints và nhấp Delete. Nhấp nút OK sau khi khai báo xong tất cả ràng buộc, hộp thoại Solver Parameters như sau:

| ver Parameters                                                                 |                                                                            |                                   | <b>×</b>                                   |
|--------------------------------------------------------------------------------|----------------------------------------------------------------------------|-----------------------------------|--------------------------------------------|
|                                                                                |                                                                            |                                   |                                            |
| Se <u>t</u> Objective:                                                         | \$G\$5                                                                     |                                   |                                            |
| To: <u>M</u> ax <b>•</b>                                                       | Min_ <u>V</u> alue Of:                                                     | 0                                 |                                            |
| By Changing Variable Cells:                                                    |                                                                            |                                   |                                            |
| \$D\$4:\$F\$4                                                                  |                                                                            |                                   | <b>E</b>                                   |
| Subject to the Constraints:                                                    |                                                                            |                                   |                                            |
| \$D\$4:\$F\$4 >= 0<br>\$G\$7 <= \$H\$7                                         |                                                                            | <b>^</b>                          | Add                                        |
| \$G\$8:\$G\$9 = \$H\$8:\$H\$9                                                  |                                                                            |                                   | Change                                     |
|                                                                                |                                                                            |                                   | Delete                                     |
|                                                                                |                                                                            |                                   | Reset All                                  |
|                                                                                |                                                                            | -                                 | Load/Save                                  |
| Make Unconstrained Variab                                                      | les Non-Negative                                                           |                                   |                                            |
| Select a Solving Method:                                                       | GRG Nonlinear                                                              | •                                 | Options                                    |
| Solving Method                                                                 |                                                                            |                                   |                                            |
| Select the GRG Nonlinear eng<br>engine for linear Solver Proble<br>non-smooth. | ne for Solver Problems that are smo<br>ms, and select the Evolutionary eng | oth nonlinear.<br>jine for Solver | Select the LP Simplex<br>problems that are |
|                                                                                |                                                                            |                                   |                                            |
| Help                                                                           |                                                                            | <u>S</u> olve                     | Cl <u>o</u> se                             |

Cách làm của Solver là thay đổi giá trị của các biến tại **By Changing variable Cells** cho đến lúc giá trị của hàm mục tiêu tại **Set Objective** đạt một giá trị quy định tại **To** và đồng thời thoả mãn tập các ràng buộc tại **Subject to the Constraints.** Chọn Solve để tìm PATU cho bài toán. Xuất hiện hộp thoại Solver Results:

| solver found a solution. All Constraints and o | optimality                  |  |
|------------------------------------------------|-----------------------------|--|
| conditions are satisfied.                      | Reports                     |  |
|                                                | Answer                      |  |
| Keep Solver Solution                           | Sensitivity                 |  |
|                                                | Limits                      |  |
| O <u>R</u> estore Original Values              |                             |  |
|                                                |                             |  |
| Return to Solver Parameters Dialog             | Outline Reports             |  |
|                                                |                             |  |
|                                                |                             |  |
| <u>O</u> K <u>C</u> ancel                      | Save Scenario               |  |
|                                                |                             |  |
| olver found a solution. All Constraints and or | timality conditions are     |  |
| atisfied.                                      |                             |  |
| When the GRG engine is used. Solver has four   | d at least a local optimal  |  |
| when the one engine is used, solver has roar   | ia at icast a local optimal |  |

Bước 3:Chọn kiểu báo cáo:

- Chọn Keep Solver Solution để lưu kết quả tìm được trên bảng tính.
- Chọn Restore Original Values để hủy kết quả Solver vừa tìm được và trả các biến về tình trạng ban đầu.
- Chọn Save Scenario... để lưu kết quả vừa tìm được thành một tình huống để có xem lại sau này. Ngoài ra bạn còn có thể chọn 3 loại báo cáo bổ sung là Answer, Sensitivity và Limits.

| Kêt quả: Ta tìm được PATU là: $X=(0,1,2)$ với giá trị hàm mục tiêu $f(x) =$ | 1 |
|-----------------------------------------------------------------------------|---|
|-----------------------------------------------------------------------------|---|

|    | В | С             | D  | E  | F  | G           | Н          | I      |
|----|---|---------------|----|----|----|-------------|------------|--------|
| 2  |   |               |    |    |    |             |            |        |
| 3  |   | Biến          | x1 | x2 | х3 |             |            |        |
| 4  |   | PA            | 0  | 1  | 2  | Gía trị hàn | n mục tiêu | => max |
| 5  |   | Hệ số của HMT | 4  | 5  | -2 | 1           |            |        |
| 6  |   | Các ràng buộc |    |    |    | Trái        | Phải       |        |
| 7  |   | RB1           | 1  | 1  | 1  | 3           | 6          |        |
| 8  |   | RB2           | 2  | 3  | -1 | 1           | 1          |        |
| 9  |   | RB3           | 1  | 2  | -1 | 0           | 0          |        |
| 10 |   |               |    |    |    |             |            |        |
| 11 |   |               |    |    |    |             |            |        |
| 12 |   |               |    |    |    |             |            |        |
| 13 |   |               |    |    |    |             |            |        |

Tuy nhiên để tiện cho việc phân tích kết quả thì trong bảng Solver Results ta chọn thêm mục Answer Reports khi đó bảng kết quả nhận được như sau:

| ٤4 | Objectiv | re Cell (Min)               |                |                    |             |       |
|----|----------|-----------------------------|----------------|--------------------|-------------|-------|
| ۱5 | Cell     | Name                        | Original Value | <b>Final Value</b> | -           |       |
| ۱6 | \$G\$5   | Gía trị hàm mục tiêu => max | 0              | 1                  | _           |       |
| ۲  |          |                             |                |                    | -           |       |
| 18 |          |                             |                |                    |             |       |
| 19 | Variable | Cells                       |                |                    |             |       |
| 20 | Cell     | Name                        | Original Value | <b>Final Value</b> | Integer     |       |
| 21 | \$D\$4   | PA x1                       | 0              | 0                  | Contin      |       |
| 22 | \$E\$4   | PA x2                       | 0              | 1                  | Contin      |       |
| 23 | \$F\$4   | PA x3                       | 0              | 2                  | Contin      |       |
| 24 |          |                             |                |                    |             |       |
| 25 |          |                             |                |                    |             |       |
| 26 | Constrai | nts                         |                |                    |             |       |
| 27 | Cell     | Name                        | Cell Value     | Formula            | Status      | Slack |
| 28 | \$G\$7   | RB1 Trái                    | 3              | \$G\$7<=\$H\$7     | Not Binding | 3     |
| 29 | \$G\$8   | RB2 Trái                    | 1              | \$G\$8=\$H\$8      | Binding     | 0     |
| 30 | \$G\$9   | RB3 Trái                    | 0              | \$G\$9=\$H\$9      | Binding     | 0     |
| 31 | \$D\$4   | PA x1                       | 0              | \$D\$4>=0          | Binding     | 0     |
| 32 | \$E\$4   | PA x2                       | 1              | \$E\$4>=0          | Not Binding | 1     |
| 33 | \$F\$4   | PA x3                       | 2              | \$F\$4>=0          | Not Binding | 2     |
| 34 |          |                             |                |                    |             |       |
|    | 1        |                             |                |                    |             |       |

Một số thuật ngữ sau:

Original Value: Giá trị ban đầu.

Final Value: Giá trị cuối cùng.

Formula: Công thức tính. Status:

Trạng thái. Binding: Ràng buộc chặt.

Not Binding: Ràng buộc không chặt (ràng buộc lỏng).

Ngoài ra, có thể tinh chỉnh các thông số cho quá trình giải bài toán bằng cách nhấn vào nút Options trong hộp thoại Solver Parameters. Hộp thoại Options xuất hiện và được tổ chức thành 3 ngăn All Methods, GRG Nonlinear và Evolutionary tương ứng với các phương pháp tìm kiếm lời giải.